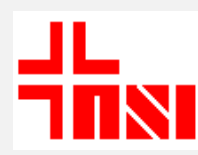

## ΥΠΟΥΡΓΕΙΟ ΥΓΕΙΑΣ – 6<sup>η</sup> ΥΠΕ ΠΑΝΕΠΙΣΤΗΜΙΑΚΟ ΓΕΝΙΚΟ ΝΟΣΟΚΟΜΕΙΟ ΙΩΑΝΝΙΝΩΝ Νοσηλευτική Διεύθυνση

| ΟΔΗΓΙΕΣ ΕΡΓΑΣΙΑΣ:        | ΟΡΙΖΟΝΤΙΑ (3. ΔΙΟΙΚΗΤΙΚΗ ΥΠΟΣΤΗΡΙΞΗ ΤΜΗΜΑΤΟΣ )              |
|--------------------------|-------------------------------------------------------------|
|                          |                                                             |
| Κατηγορία Οδηγίας:       | Ηλεκτρονική παραγγελία ημερησίας διατροφής<br>νοσηλευόμενων |
| ΟΕΔ-1: Οδηγία Εργασίας : | 0.3.1                                                       |
| Πεδίο εφαρμογής:         | Καταχώρηση διατροφής νοσηλευόμενων                          |
| Υπεύθυνος σύνταξης:      | Τζαμάκου Ελευθερία-Παππά Βασιλική                           |
| Υπεύθυνος έγκρισης:      | Νοσηλευτική Διεύθυνση                                       |
| Ημερομηνία έκδοσης:      | 17 / 02 / 2019                                              |
|                          |                                                             |

## Α. Σκοπός

Παραγγελία, ημερήσιας δίαιτας ασθενούς, με τον Αριθμό Μητρώου (Α.Μ.), κατά το χρονικό διάστημα της νοσηλείας του.

## **Β. Απαιτήσεις**

- Εισιτήριο ασθενούς, όπου:
  - αναγράφεται ο Αριθμός Μητρώου, και τα πλήρη στοιχεία του ασθενούς (ΑΜΚΑ, Φορέας ασφάλισης κλπ)
  - Τμήμα νοσηλείας, με τον αντίστοιχο κωδικό
- Οδηγία διατροφής Ενημερωμένο διαιτολόγιο ασθενών\*
- Λίστα με τις κωδικές ονομασίες των γευμάτων
- 🖌 Πρόγραμμα Ασκληπιός Σύνδεση στο διαδίκτυο Η/Υ
- Αριθμός Μητρώου (κωδικός) Νοσηλευτή που καταχωρεί τις δίαιτες

| Γ. Περιγραφή οδηγίας                                              |                                                   |
|-------------------------------------------------------------------|---------------------------------------------------|
| Ενέργεια                                                          | Αιτιολόγηση                                       |
| 1. Άνοιγμα υπολογιστή και οθόνης                                  | Έναρξη διαδικασίας                                |
|                                                                   | Όταν εμφανιστεί η εντολή στην οθόνη πιέζουμε      |
|                                                                   | <b>ctr-alt-delete</b> ταυτοχρόνως, δίνουμε κωδικό |
|                                                                   | ?#12345 →Enter                                    |
| 2. Συχνότητα εφαρμογής                                            | Καθημερινά και έγκαιρα πριν την πρωινή            |
|                                                                   | διανομή                                           |
|                                                                   |                                                   |
| <ol> <li>Με το ποντίκι κάνουμε 2πλό αριστερό κλικ στον</li> </ol> |                                                   |
| «Ασκληπιό»                                                        | Είσοδος στον <b>«Ασκληπιό»</b>                    |

| <ul> <li>Δίνουμε login κλινικής :&gt; Enter</li> <li>Δίνουμε Password :12345&gt; Enter</li> </ul>                                                                                                    |                                                                                                    |
|----------------------------------------------------------------------------------------------------|----------------------------------------------------------------------------------------------------|
| 4. Πληκτρολογούμε κωδικό αρμοδίου υπάλληλου                                                                                                    |                                                                                                    |
| <ul> <li>5. •Με alt-shift επιλέγουμε γραφή ελληνική και κεφαλαία ταυτοχρόνως</li> <li>•Πληκτρολογούμε τον κωδικό του τμήματος</li> <li>&amp; Enter</li> <li>•Με το βελάκι κατευθυνόμαστε, στο T1 και το επιλέγουμε με το pf3</li> </ul>                                                                                                    | Είσοδος στο τμήμα διαχείρισης διατροφής                                                                                                    |
| <ul> <li>6. •Πληκτρολογούμε την ημερομηνία ισχύος &amp; enter (X2)</li> <li>• Πληκτρολογούμε Alt-F5</li> </ul>                                                                                                    | Ανανέωση εικόνα κλινικής<br>(Ενημερώνεται η λίστα των νοσηλευομένων)                                                                                                    |
| <ul> <li>7. Με enter πάμε στο Α.Μ. ασθενούς που εμφανίζεται στη νέα λίστα, με enter → Επώνυμο, enter → Όνομα enter → κωδ. Θαλάμου (συμπληρώνεται θάλαμος &amp; θέση κρεβατιού), enter → καταγράφουμε με κωδικές ονομασίες τις δίαιτες και τέλος enter → όπου εμφανίζεται η ονομασία της χορηγούμενης δίαιτας **Επαναλαμβάνουμε το βήμα μέχρι να ολοκληρωθεί η λίστα με τους ασθενείς</li> </ul> | Ενημέρωση διαιτολογίου με την ατομική<br>διατροφή των ασθενών                                                                                                    |
| 8. Πληκτρολόγηση <b>F6</b>                                                                                                    | <b>Ενημέρωση</b> του τμήματος διατροφής, για<br>την ημερήσια διατροφή των ασθενών                                                                                                    |
| 9. Πληκτρολόγηση <b>ΑLT &amp; F9</b>                                                                                                    | Όταν ολοκληρωθεί η Ενημέρωση, με enter<br>οδηγούμε τον κέρσορα πάνω στο όνομα του<br>ασθενή, που η δίαιτά του έχει κάποια<br>ιδιαιτερότητα και χρειάζεται διευκρίνηση<br>και με ALT & F9 γράφονται οι<br>παρατηρήσεις, που σχετίζονται με το<br>διαιτολόγιό του |
| 10. Πληκτρολόγηση <b>F6</b>                                                                                                    | <b>Ενημέρωση</b> του τμήματος διατροφής, για<br>την ημερήσια διατροφή των ασθενών, μετά<br>τις διευκρινιστικές παρατηρήσεις                                                                                                    |
| 10.Πληκτρολόγηση <b>F7</b>                                                                                                    | Τι περιέχει το φαγητό                                                                                                    |
| 11. Πληκτρολόγηση <b>ALT &amp; F10</b>                                                                                                    | Ενημέρωση τι τρώει ο ασθενής όλες τις<br>ημέρες νοσηλείας                                                                                                    |

**\*Σημείωση** : Στα έντυπα της Νοσηλευτικής Υπηρεσίας του Π.Γ.Ν.Ι., υπάρχει το Ν1 508 «Δελτίο Δίαιτας ασθενών» το οποίο μπορεί να χρησιμοποιηθεί.